# ■ 3-FASET ENERGI ANALYSATOR

# C.A 8335 QUALISTAR PLUS

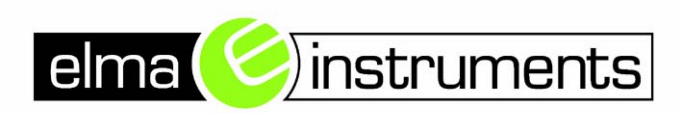

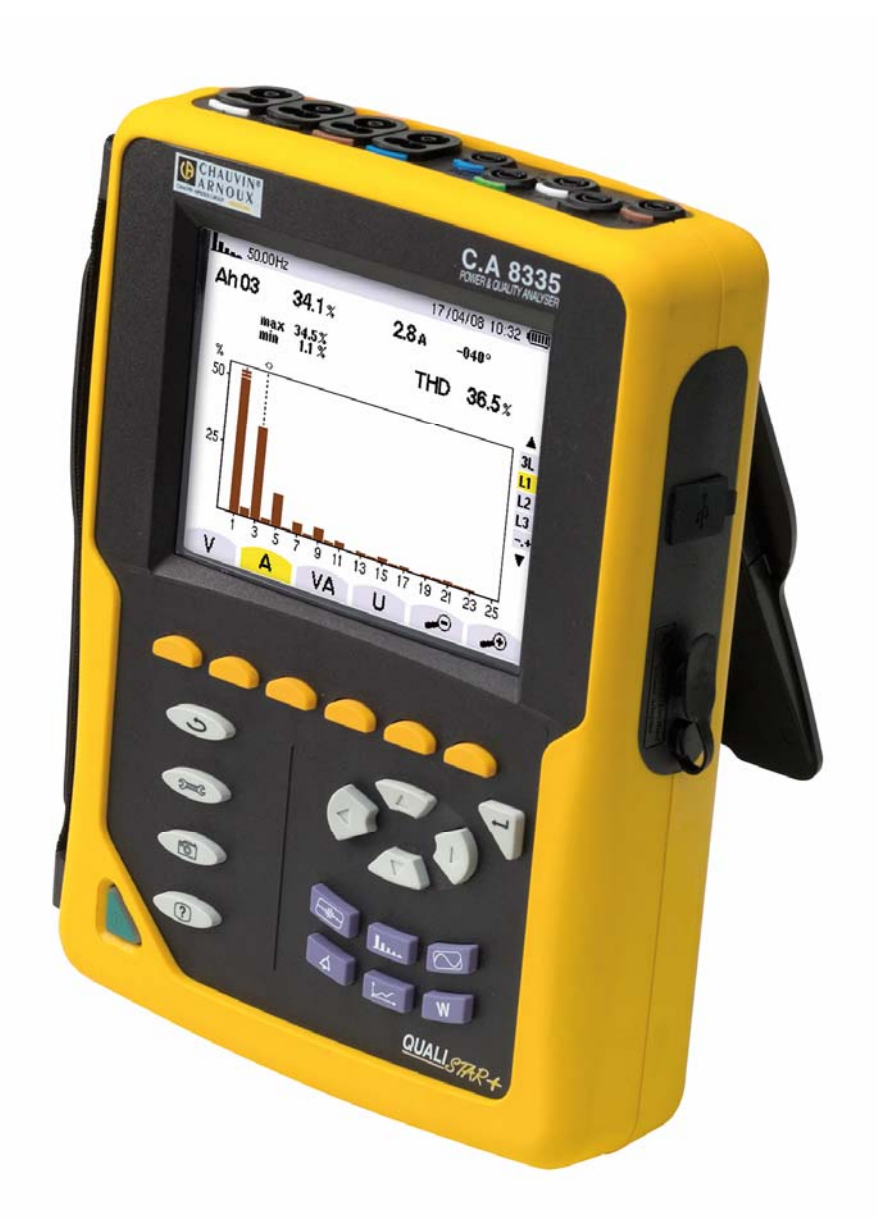

DANSK Brugervejledning

El nr : 6398901433 EAN nr : 5706445291281 Tak fordi du har købt denne: C.A 8335 energy analyser (Qualistar+).

For at opnå de bedste resultater med din enhed, gør da følgende:

- Læs denne instruktionsbog omhyggeligt,
- Brug instrumentet, som det anbefales.

Symbolbetydning:

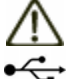

Œ

# VÆR OPMÆRKSOM – FARE: læs manualen.

USB input

CE mærkningen garanterer at instrumentet er i overenstemmelse med europæiske direktiver, og lever op til restriktioner sat til EMC.

Instrumentet er dobbelt isoleret.

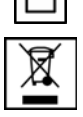

Instrumentet skal før det bortskaffes, vurderes i forhold til affaldssortering og lignende, for at leve op til krav i direktivet: WEEE 2002/96/EC.

# FORANSTALTNINGER FOR BRUG

De nedenstående foranstaltninger for brug af dette instrument skal til enhver tid følges og må ikke omgåes. Følges de ikke kan det føre til elektrisk chok på mennesker eller dyr, og kan endvidere medføre eksplosionsfare. Brugeren af instrumentet skal hver gang at dette symbol vises  $\triangle$  i displayet, referere til denne manual

- Hvis instrumentet bruges på en måde, der ikke er specificeret eller på anden måde kan kompromittere din sikkerhed, kan du skabe farlige situationer for dig selv og dine omgivelser.
- Når batteri eller SD kort fjernes eller isættes, vær da sikker på at ledninger, forsyning til instrumentet, og sensorer ikke er tilsluttet. Instrumentet SKAL slukkes og må ikke være tilsluttet til forsyningsnettet.
- Instrumentet må ikke bruges, hvis batteriet eller SD kortet ikke er isat, eller isat forkert.
- Alle systemer hvori, dette instrument bruges, er den monterende persons ansvar.
- For egen sikkerheds skyld, brug da kun ledninger og accepteret tilbehør, som kan leveres til netop dette instrument og som lever op til standarden: IEC 61010-031 (2002).
- Før instrumentet bruges, kontroller da altid at test lledninger og tilbehør er i perfekt stand. Alle dele der ikke er dette skal enten repareres eller skrottes, før instrumentet tages i brug.
- Overhold alle miljømæssige forhold, når dette instrument bruges.
- Brug personligt beskyttelsesudstyr, hvor det er krævet.
- Instrumentet må bruges i installationer op til kategori IV, for spændinger op til 600V (AC eller DC) til jord, eller op til 1000V ved kategori III installationer. Brug aldrig instrumentet på installationer med større spændinger til jord, end det nævnte i dette punkt.
- Brug kun strømforsyning eller batterier til instrumentet , som er leveret af Elma instruments.
- Overhold grænserne for tilbehør eller sensorniveauer. Undgår kontakt med ubrugte terminaler.
- Visse strømsensorer kan ikke fjernes eller monteres på installationer der er i brug, referer til disse komponenters egen manual for håndterings instruktioner.

## Brug og tilslutningsprocedurer:

- Tænd for instrumentet.
- Konfigurer enheden til de krævede resultater, samt i forhold til hvilket netværk de er tisluttet til.
- Tilslut ledninger og strømsensorer til instrumentet.
- Tilslut jord og nul, hvis det er påkrævet i forhold til netværket, der måles på. Tislut til de rigtige terminaler på instrumentet.
- Tilslut L1 ledningen til den tilsvarende indgang på instrument og gør det samme emd strømsensoren. Gentag samme procedure for L2, L3 og N.

Note: Overholer du ovenstående procedure, reducers muligheden for fejltilslutning.

## Afmonteringsprocedure:

- Demonter i omvendt rækkefølge i forhold til monteringsrækkefølgen. Afslut altid med at demontere N.
- Udtag ledninger fra instrumentet og sluk det.
- Lad batteriet op og udtræk om nødvendigt alle relevante data.

USB bruges til data overførsel og batteriet oplades med den tilhørende strømforsyining.

## Inholdsfortegnelse

| 1.1                                                                                                    | Overblik                                                                                                    |
|----------------------------------------------------------------------------------------------------|----------------------------------------------------------------------------------------------------|
| 1.2                                                                                                    | On/Off key 5                                                                                                    |
| 1.3                                                                                                    | Skærm 5                                                                                                    |
| 1.4                                                                                                    | Taster 7                                                                                                    |
| 1.5                                                                                                    | Tilslutninger                                                                                                    |
| 1.6                                                                                                    | Batterikapacitet 8                                                                                                    |
| 1.7                                                                                                    | Stander                                                                                                    |
| 1.8                                                                                                    | Opsummering af funktioner                                                                                                    |
| 1.9                                                                                                    | Forkortelser                                                                                                    |
| 2.1                                                                                                    | l ilgængelige undermenuer                                                                                                    |
| 2.2                                                                                                    | Sproginastilling12                                                                                                    |
| 2.3                                                                                                    | ( Dato/Tid 12                                                                                                    |
| 2.4                                                                                                    | Contrast/Brightness 12                                                                                                    |
| 2.5                                                                                                    | Earver 13                                                                                                    |
| 2.6                                                                                                    | <b>3•</b> Tilslutning 13                                                                                                    |
| 2.7                                                                                                    | Strøm sensorer 14                                                                                                    |
| 2.8                                                                                                    | Optage funktion 14                                                                                                    |
| 2.9                                                                                                    | Alarm funktion 15                                                                                                    |
| ~ 4 ^                                                                                                    |                                                                                                    |
| 2.10                                                                                                    | Slette data 15                                                                                                    |
| 2.10                                                                                                    | Slette data                                                                                                    |
| 2.10<br>2.11<br>3.1                                                                                                    | Slette data                                                                                                    |
| 2.10<br>2.11<br>3.1<br>5.1                                                                                                    | Slette data                                                                                                    |
| 2.10<br>2.11<br>3.1<br>5.1<br>5.2                                                                                             | Slette data         15           Information         15           Skærmbilleder         16           Opstart         18           Konfiguration af C.A 8335         18                                                                                                    |
| 2.10<br>2.11<br>3.1<br>5.1<br>5.2<br>5.3                                                                                      | <ul> <li>Slette data</li></ul>                                                                                                    |
| 2.10<br>2.11<br>3.1<br>5.1<br>5.2<br>5.3<br>5.4                                                                               | <ul> <li>Slette data</li></ul>                                                                                                    |
| 2.10<br>2.11<br>3.1<br>5.1<br>5.2<br>5.3<br>5.4<br>5.5                                                                        | <ul> <li>Slette data</li></ul>                                                                                                    |
| 2.10<br>2.11<br>3.1<br>5.2<br>5.2<br>5.3<br>5.4<br>5.5<br>5.6                                                                 | <ul> <li>Slette data</li></ul>                                                                                                    |
| 2.10<br>2.11<br>3.1<br>5.2<br>5.2<br>5.3<br>5.4<br>5.5<br>5.6<br>5.7                                                          | <ul> <li>Slette data</li> <li>Information</li> <li>Information</li> <li>Skærmbilleder</li> <li>Opstart</li> <li>16</li> <li>Opstart</li> <li>18</li> <li>Konfiguration af C.A 8335</li> <li>18</li> <li>Transient optagelse</li> <li>19</li> <li>Visning af harmoniske</li> <li>19</li> <li>Måling af sinuskurver</li> <li>19</li> <li>Alarm Recording</li> <li>19</li> <li>Generel optagelseslogning</li> <li>19</li> </ul>                                                                                                    |
| 2.10<br>2.11<br>3.1<br>5.2<br>5.3<br>5.4<br>5.5<br>5.6<br>5.7<br>5.8                                                          | <ul> <li>Slette data</li> <li>Information</li> <li>Information</li> <li>Skærmbilleder</li> <li>Skærmbilleder</li> <li>16</li> <li>Opstart</li> <li>18</li> <li>Konfiguration af C.A 8335</li> <li>18</li> <li>Transient optagelse</li> <li>19</li> <li>Visning af harmoniske</li> <li>19</li> <li>Måling af sinuskurver</li> <li>19</li> <li>Alarm Recording</li> <li>19</li> <li>Generel optagelseslogning</li> <li>19</li> <li>Energimåling</li> <li>19</li> </ul>                                                                                                    |
| 2.10<br>2.11<br>3.1<br>5.2<br>5.3<br>5.4<br>5.5<br>5.6<br>5.7<br>5.8<br>5.9                                                   | <ul> <li>Slette data</li> <li>Information</li> <li>Information</li> <li>Skærmbilleder</li> <li>Opstart</li> <li>16</li> <li>Opstart</li> <li>18</li> <li>Konfiguration af C.A 8335</li> <li>18</li> <li>Transient optagelse</li> <li>19</li> <li>Visning af harmoniske</li> <li>19</li> <li>Måling af sinuskurver</li> <li>19</li> <li>Alarm Recording</li> <li>19</li> <li>Generel optagelseslogning</li> <li>19</li> <li>Energimåling</li> <li>19</li> <li>Overførsel af data til en PC</li> </ul>                                                                                                    |
| 2.10<br>2.11<br>3.1<br>5.2<br>5.3<br>5.4<br>5.5<br>5.6<br>5.7<br>5.8<br>5.9<br>5.10                                           | <ul> <li>Slette data</li> <li>Information</li> <li>Information</li> <li>Skærmbilleder</li> <li>Opstart</li> <li>16</li> <li>Opstart</li> <li>18</li> <li>Konfiguration af C.A 8335</li> <li>18</li> <li>Transient optagelse</li> <li>19</li> <li>Visning af harmoniske</li> <li>19</li> <li>Måling af sinuskurver</li> <li>19</li> <li>Alarm Recording</li> <li>19</li> <li>Generel optagelseslogning</li> <li>19</li> <li>Energimåling</li> <li>19</li> <li>Overførsel af data til en PC</li> <li>20</li> </ul>                                                                                                    |
| 2.10<br>2.11<br>3.1<br>5.2<br>5.3<br>5.4<br>5.5<br>5.6<br>5.7<br>5.8<br>5.9<br>5.10<br>6.1                                    | <ul> <li>Slette data</li></ul>                                                                                                    |
| 2.10<br>2.11<br>3.1<br>5.2<br>5.3<br>5.4<br>5.5<br>5.6<br>5.7<br>5.8<br>5.9<br>5.10<br>6.1<br>6.2                             | <ul> <li>Slette data</li></ul>                                                                                                    |
| 2.10<br>2.11<br>3.1<br>5.2<br>5.3<br>5.4<br>5.5<br>5.6<br>5.7<br>5.8<br>5.9<br>5.10<br>6.1<br>6.2<br>6.3                      | <ul> <li>Slette data</li></ul>                                                                                                    |
| 2.10<br>2.11<br>3.1<br>5.2<br>5.3<br>5.4<br>5.5<br>5.6<br>5.7<br>5.8<br>5.9<br>5.10<br>6.1<br>6.2<br>6.3<br>6.4               | <ul> <li>Slette data</li> <li>Information</li> <li>Information</li> <li>Information</li> <li>Skærmbilleder</li> <li>Opstart</li> <li>Konfiguration af C.A 8335</li> <li>Transient optagelse</li> <li>Information</li> <li>Information</li> <li>I</li></ul> |
| 2.10<br>2.11<br>3.1<br>5.2<br>5.3<br>5.4<br>5.5<br>5.6<br>5.7<br>5.8<br>5.9<br>5.10<br>6.1<br>6.2<br>6.3<br>6.4<br>6.5        | <ul> <li>Slette data</li></ul>                                                                                                    |
| 2.10<br>2.11<br>3.1<br>5.2<br>5.3<br>5.4<br>5.5<br>5.6<br>5.7<br>5.8<br>5.9<br>5.10<br>6.1<br>6.3<br>6.4<br>6.5<br>6.6<br>6.5 | <ul> <li>Slette data</li></ul>                                                                                                    |

# 1.1 Overblik

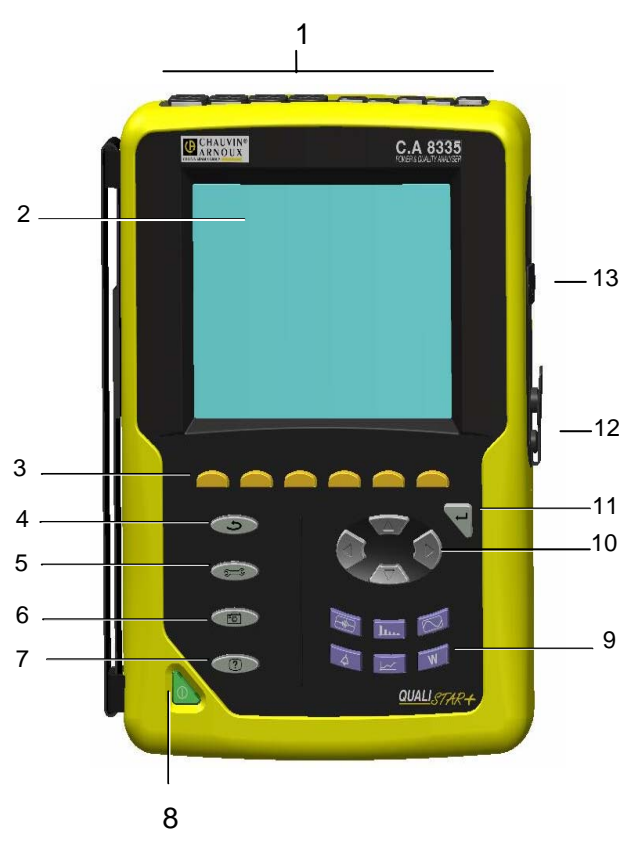

Figur1: C.A 8335 (Qualistar+) generelt overblik

| NR | Funktion                         |  |
|----|----------------------------------|--|
| 1  | Sensor og<br>ledningsinput.      |  |
| 2  | Skærm                            |  |
| 3  | Funktionstaster (gule<br>taster) |  |
| 4  | Retur til forrige                |  |
| 5  | Menu og<br>konfigurationstast    |  |
| 6  | Skærm snapshot tast              |  |
| 7  | Hjælp tast                       |  |
| 8  | On/Off Tast                      |  |
| 9  | Funktion taster (Lilla taster)   |  |
| 10 | Navigations taster               |  |

| 11 B | ekræft/enter tast |
|------|-------------------|
|------|-------------------|

- 12 Lader input
- 13 USB tilslutning

## 1.2 On/Off key

Trykkes der på denne **b** tast, startes enheden.

Enheden kan operere enten på batteri eller på fast strømforsyning.

Trykkes der igen på **b** tasten, slukkes instrumentet. Når det slukkes, kræves der en bekræftelse, hvis instrumentet er i en af sine optage funktionr.

## 1.3 Skærm

## 1.3.1 Præsentation

Denne baggrundsbelyste 320x240 skærm, viser brugeren alle målinger, signaler og setup parametre, hver gang det bliver brugt. Når det tændes vil det automatisk vise Bølgefrekvens skærmen.

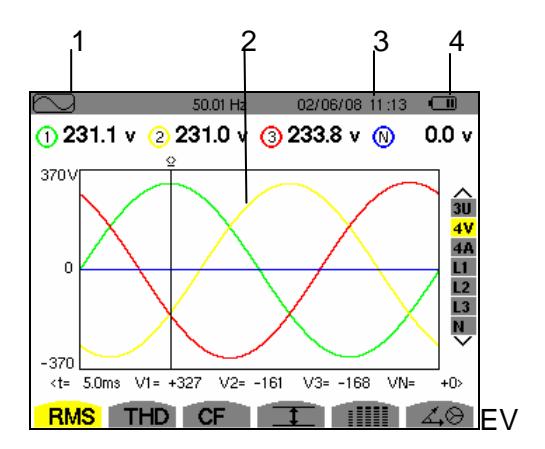

Figur 2: Eksempel på et skærmbillede

| NR | Beskrivelse                                                                 |
|----|-----------------------------------------------------------------------------|
| 1  | Påmindelse om hvilken funktion<br>der er aktiveret. (Se paragraf<br>1.4.4). |
| 2  | Aktuelt skærmbillede.                                                       |
| 3  | Tid og dato.                                                                |
| 4  | Batteriniveau.                                                              |

Automatisk standby: Hvis en tast på instrumentet ikke røres i over 5 minutter, vil det automatisk slukke. Hvis det er i gang med at optage i et vilkårligt funktion, vil det fortsætte med at lagre data.

## 1.3.2 Ikoner

På skærmen kan ses følgende ikoner:

| lkon       | Betydning                                                                                 |  |
|------------|-------------------------------------------------------------------------------------------|--|
| v          | Fase til nul spænding.                                                                    |  |
| А          | Strømfunktion                                                                             |  |
| VA         | Effektfunktion                                                                            |  |
| U          | Fase til fase spændingsfunktion.                                                          |  |
|            | Zoom ind                                                                                  |  |
| _₽         | Zoom ud                                                                                   |  |
| < >        | Venstre/højre tast bevægelses muligheder                                                  |  |
| A<br>V     | Op/ned tast bevægelses muligheder                                                         |  |
| PF         | Visning af PF, DPF og Tan.                                                                |  |
| W          | Reelle effekt                                                                             |  |
|            | Optagefunktion                                                                            |  |
| <b>*</b>   | Optagevisning og udvælgelses<br>funktion.                                                 |  |
| ОК         | Valideringsmulighed                                                                       |  |
| ௹          | Slukfunktion er i gang                                                                    |  |
| 1          | Visning af strømværdier og deres<br>yderpunkter                                           |  |
|            | Visning af alle spænding og<br>strømmålinger simultant (RMS,<br>DC, THD, CF, PST, KF, DF) |  |
| 4,O        | Visning af Fresnel diagram af signaler                                                    |  |
| ⊚⊸¢        | Visning af forbrugt energi                                                                |  |
| ⊚⊷         | Visning af genereret energi                                                               |  |
| <b>?</b> 1 | Skærm 1 af hjælp funktionen                                                               |  |
| <b>?</b> 2 | Skærm 2 af hjælp funktionen                                                               |  |
| ţO,        | Skærm 1 af optagefunktionens konfiguration                                                |  |
| ‡2r,       | Skærm 2 af optagefunktionens konfiguration                                                |  |
| ‡31,       | Skærm 3 af optagefunktionens konfiguration                                                |  |
| 10,        | Skærm 4 af optagefunktionens konfiguration                                                |  |

| ß             | Næste side                      |  |
|---------------|---------------------------------|--|
| ഭി            | Forrige side                    |  |
| <b>1</b> 2222 | Skraldespand til slettede filer |  |
| 1.4 Taster    |                                 |  |

## 1.4.1 Funktionstaster (gule taster)

## 1.4.2 Disse 6 taster aktiverer de funktioner, som de på skærmen refererer til. (Se paragraf 1.3.2)

## 1.4.3 Navigationstaster

En samling af 4 piletaster, en vælg tast og en retur tast. Disse bruges til at navigere igennem menuerne.

| TAST                     | Funktion                                |  |
|--------------------------|-----------------------------------------|--|
| $\langle \Delta \rangle$ | Op eller navigationstast op.            |  |
|                          |                                         |  |
| $\overline{\nabla}$      | Ned eller navigationstast ned.          |  |
| $(\Delta)$               | Højre eller navigationstast højre.      |  |
|                          | Venstre eller navigationstast venstre.  |  |
| Ţ                        | Bekræft det valgte.                     |  |
| <u>()</u>                | Returknap: Retur til den valgte måling. |  |

## 1.4.4 Funktionstaster

Disse giver adgang til specifikke funktioner:

| TAS<br>T | Funktion                                                                                                    |  |
|----------|----------------------------------------------------------------------------------------------------|--|
|          | Optagelse af<br>transientfunktion: Tillader<br>brugeren at starte, genkalde<br>og vise transient og<br>startstrømme.                                |  |
| lu.      | Visning af harmoniske<br>funktion: Denne funktion<br>tillader brugeren at i real time<br>at se harmonisk aktivitet på<br>det netværk, der måles på. |  |
|          | Grafisk visningsfunktion:<br>Dette er standardvisningen<br>ved opstart af instrumentet.<br>Denne funktion tillader<br>brugeren i real time, at      |  |

kunne se udviklingen i et netværk, både grafisk og på tabelform.

- Alarmvisingsfunktion: Tillader brugeren at se en liste i tabelform, af alle hændelser der overstiger de indtastede grænseværdier.
  - Coptage funktion: Tillader brugeren at starte, genkalde, eller se en given optagelse.
- Energivisingsfunktion: Tillader brugeren i real time, at se den øjeblikkelige effekt og belastning af installationen, og kan endvidere bruges til dybdegående analyse.
- Snapshot funktion gemmer et billede af skærmen, som senere kan genkaldes eller ses på PC.

# 1.4.5 Andre taster

Resterende taster har følgende funktioner:

| TAST          | Funktion                         |    |
|---------------|----------------------------------|----|
| 9 <b>70</b> 6 | Hovedmenu<br>konfigurationstast. | og |
| ?             | Hjælp tast:                      |    |

## 1.5 Tilslutninger

## 1.5.1 Inputtilslutninger

Disse er placeret side om side, på den øverste sektion af instrumentet, og bruges som beskrevet i følgende tabel:

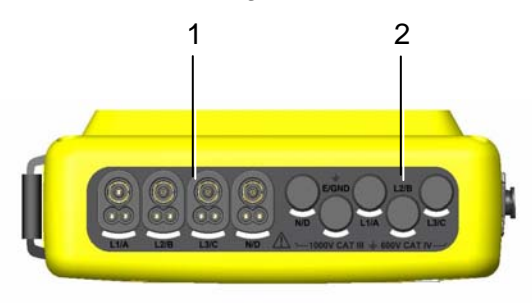

Figur 3: Øvre tilslutninger

## DEL Funktion

- 1 4 strøminput til strømtænger eller strømsensorer (MN tang, AMPflex, PAC tang, etc.)
- 2 5 spændingsinput tilslutninger

## 1.5.2 Sidetilslutninger

Disse er placeret på højre side af instrumentet og bruges, som beskrevet i følgende tabel:

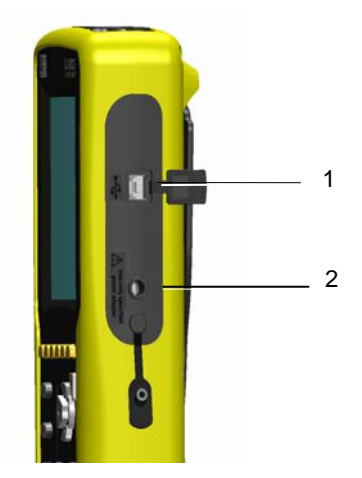

Figur 4 : Tilslutninger på højre side.

| DEL | Funktion                                                                                                    |
|-----|----------------------------------------------------------------------------------------------------|
| 1   | USB tilslutning for kommunikation med PC.                                                                                                    |
| 2   | Hovedstrømforsynings tilslutning.<br>Oplader batteriet og gør det<br>endvidere muligt, ved tilslutning af<br>kabel, at bruge instrumentet med<br>eller uden batteri. |

## 1.6 Batterikapacitet

### 1.6.1 Indikering af batteriniveau.

Batteriikonet er placeret I det øvre højre hjørne af skærmen og indikerer batteriniveauet. Antallet af stænger I ikonet indikerer niveauet præcist.

| IKON | Niveau status                                           |
|------|---------------------------------------------------------|
| •    | Batteri er fuldt opladet                                |
|      | Lavt batteriniveau                                      |
|      | Batteriet oplades                                       |
| Ð~   | Instrumentet er tilsluttet den<br>faste strømforsyning. |

Når batteriniveauet når et for lavt niveau, vil nedenstående besked blive vist i displayet.

| Low battery                   |  |
|-------------------------------|--|
| Instrument will soon turn OFF |  |
| Ļ                             |  |

Tryk på S for at bekræfte

## 1.6.2 Batteritid

Batteritiden er ca. 10 timer ved en fuld opladning. Hvis der ikke optages på instrumentet er batteritiden 35 timer totalt.

## 1.6.3 Batteri genopladning

Tilslut medfølgende oplader og tilhørende kabel. Benyt altid kun det medfølgende materiel til instrumentet.

## 1.6.4 Batteri udskiftning

Afmonter instrumentet fra forsyniingen og evt. også det netværk hvorpå det er installeret, for at skifte batteriet. Isættes der ikke et nyt batteri indenfor de næste 24 timer opretholdes dato og tid ikke efter udløb af disse 24 timer.

## 1.6.5 Batteriet

CA8335 er forsynet af et specifikt 8 elements batteri, med minimum kapacitet på 4000 mAh.

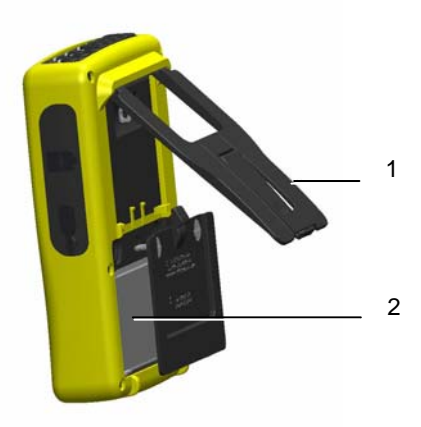

## Figur 5: Batteri tilgangspanel

## **1.6.6 Ved tilslutning med forsyningskabel**

Batteriet er ikke essentielt, når instrumentet kører på netforsyning. Men, hvis strømmen tages fra instrumentet mens det logger kan vigtige data gå tabt.

Note: On/off knappen er altid tændt og lyser grønt, når instrumentet er tilsluttet netforsyning.

## 1.7 Stander

Bag på instrumentet er en stander monteret så instrumentet kan stå oprejst ved en vinkel på 53 grader.

## 1.8 Opsummering af funktioner

## 1.8.1 Måle funktioner

- Værdier på op til 1000 V mellem terminaler.
- Værdier af AC strømem på op til 6500 A, (nulleder inkluderet)
- DC spændigner og strømme og maksimale halvperiodeværdier.
- Spændinger og strømmes halvperiodeværdier.
- Peak værdier for spændinger og strømme.
- Frekvens på 50 Hz og 60 Hz netværk.
- Strøm og spændings PEAK factor.
- Beregning af k-faktor.
- Beregning af distortion faktor for strømme og spændinger.
- Aktiv, reaktiv og tilsynedladende effekt.
- Powerfaktor (PF) og displacement power factors (DPF).
- Short-term flicker (PST)
- Aktiv, reaktiv og tilsynedladende energy.
- Harmoniske strømme og spændinger op til den 50., sand RMS værdier, procent i relation til den fundamentale grundtone, minmum og maximum og harmoniske sekvenser.
- Effektharmoniske op til den 50., med procent i relation til den fundamentale grundtone, samt minimum og maksimum.
- Indkoblingsstrømme
- Automatisk genkendelse af strømsensor.

## 1.8.2 Skærmvisnings funktioner

- Visning af sinuskurver, for både strømme og spændinger.
- Vising af indkoblingsstrømme, i forbindelse med opstart af motorer og lign.
  - Visning af øjebliksværdier.
  - Visning af øjeblikkelige max værdier, over hele opstartsperioden.
  - RMS værdi visning af én halvperiode for strøm. Vilkårligt vist, alt efter, hvor cursoren er placeret.
  - Maksimale halvperiode RMS værdi af strøm, over hele startforløbet.
  - Motor start op tid.
- Op til 50 gemte skærmbilleder.
- Optagefunktion. Detektering og optagning af transienter, 210 max. Brugerdefineret start og stop dato/tid.
- Alarm funktion.

# 1.8.3 Konfigurering

- Tid og dato indstillinger.
- Skærmindstillinger.
- Farveskala valg.
- Valg af beregningsformer, med eller uden harmoniske påvirkninger.
- Valgfri tilslutning: 1 fase, 2 faser, 3 faser med eller uden nul.
- Konfiguration af alarm og optagefunktioner.
- Total eller delvis data fjernelse.
- Visning af installeret firmware
- Valg af sprog.

## 1.9 Forkortelser

Symbolbetydning og forkortelser:

| TEGN        | Betydning                                        |
|-------------|--------------------------------------------------|
| ~           | Alternative og kontinuitære<br>komponenter       |
| ~           | Alternativ komponent alene                       |
| =           | Kontinuitær komponent alene                      |
| ф           | Faseforskydningsvinkel mellem strøm og spænding. |
| Ę           | Induktiv                                         |
| ŧ           | Kapacativ                                        |
| 0           | Gradtegn                                         |
| -,+         | Ekspert funktion                                 |
| -{}<br>{}-Σ | Sum af værdier                                   |
| L           | Fase                                             |
| %           | Procent                                          |
| Α           | Strøm (ampere)                                   |
| Acf         | Crest factor af strøm.                           |
| Ah          | Strømharmoniske.                                 |
| Akf         | Strøm K-faktor for transformere.                 |
| Arms        | Sand effektiv srøm                               |
| Athd        | Total harmonisk forvrængning af strøm            |
| Aunb        | Strøm ubalance                                   |
| AVG         | Sand RMS værdi beregnet over 1 sekund.           |
| CF          | Peak faktor (Strøm og spænding)                  |

| DC                                                                                                    | Kontinuitær komponent (strøm eller spænding)                                                                                                    |
|----------------------------------------------------------------------------------------------------|----------------------------------------------------------------------------------------------------|
| DPF                                                                                                    | Displacement Power faktor.                                                                                                    |
| Hz                                                                                                    | Aktuel frekvens for det netværk der analyseres                                                                                                    |
| MAX                                                                                                    | Max RMS værdi                                                                                                    |
| MIN                                                                                                    | Minimum RMS værdi                                                                                                    |
| ms                                                                                                    | Værdi i millisekunder                                                                                                    |
| PEAK                                                                                                   | Signal maximum (+) eller minimum<br>(-) peak værdi                                                                                                    |
| PF                                                                                                    | Power faktor.                                                                                                    |
| PST                                                                                                    | Short-term flicker.                                                                                                    |
| RMS                                                                                                    | Sand effektiv værdi, både strøm og spænding.                                                                                                    |
| t                                                                                                    | Tidsfaktor                                                                                                    |
| Tan                                                                                                    | Tangens                                                                                                    |
| THD                                                                                                    | Total harmonisk forvrængning.                                                                                                    |
| Ucf                                                                                                    | Fase til fase spændings<br>crestfaktor.                                                                                                    |
|                                                                                                    |                                                                                                    |
| Uh                                                                                                    | Fase til fase spændingsharmoniske.                                                                                                    |
| Uh<br>Urms                                                                                             | Fasetilfasespændingsharmoniske.faseSandeffektivfasetilspænding.                                                                                                    |
| Uh<br>Urms<br>Uthd                                                                                     | Fasetilfasespændingsharmoniske.fasefaseSand effektivfasetilfasespænding.fasetilfaseTotalfasetilfasespændingsharmoniskforvrængning.fase                                                                                                    |
| Uh<br>Urms<br>Uthd<br>Uunb                                                                             | Fasetilfasespændingsharmoniske.Sand effektivfasetilfaseSandeffektivfasetilfasespænding.fasetilfaseTotalfasetilfasespændingsharmonisk<br>forvrængning.fasetilFase til fasespændingsubalance.                                                                                                    |
| Uh<br>Urms<br>Uthd<br>Uunb                                                                             | Fasetilfasespændingsharmoniske.Sand effektivfasetilfaseSandeffektivfasetilfasespænding.fasetilfaseTotalfasetilfasespændingsharmonisk<br>forvrængning.fasetilFase til fasespændingsubalance.Spænding                                                                                                    |
| Uh<br>Urms<br>Uthd<br>Uunb<br>V<br>VA                                                                  | Fasetilfasespændingsharmoniske.SandeffektivfasetilfaseSandeffektivfasetilfasefasespænding.fasetilfasefaseTotalfasetilfasefasespændingsharmonisk<br>forvrængning.fasetilfaseFase til fasespændingsubalance.SpændingTilsynelademde effekt.fasetilfase                                                                                                    |
| Uh<br>Urms<br>Uthd<br>Uunb<br>V<br>VA<br>VA                                                            | Fasetilfasespændingsharmoniske.SandeffektivfasetilfaseSandeffektivfasetilfasefasespænding.fasetilfasefaseTotalfasetilfasefasespændingsharmonisk<br>forvrængning.fasetilfaseFase til fasespændingsubalance.SpændingSpændingTilsynelademde effekt.Tilsyneladende effekt harmoniske.                                                                                                    |
| Uh<br>Urms<br>Uthd<br>Uunb<br>V<br>VA<br>VA<br>VAh                                                     | Fasetilfasespændingsharmoniske.SandeffektivfasetilfaseSandeffektivfasetilfasefasespænding.fasetilfasefaseTotalfasetilfasefasespændingsharmonisk<br>forvrængning.fasetilfaseFase til fasespændingsubalance.SpændingfaseTilsynelademde effekt.tilsyneladende effektfaseReaktiv effekt.tilsyneladende effektfase                                                                                     |
| Uh<br>Urms<br>Uthd<br>Uunb<br>V<br>VA<br>VA<br>VAh<br>VAR<br>VARh                                      | Fasetilfasespændingsharmoniske.SandeffektivfasetilfaseSandeffektivfasetilfasefasespænding.fasetilfasefaseTotalfasetilfasefasespændingsharmonisk<br>forvrængning.fasespændingsubalance.Fase til fasespændingsubalance.SpændingTilsynelademde effekt.Tilsyneladende effekt harmoniske.Reaktiv effekt.Reaktiv energi.                                                                                |
| Uh<br>Urms<br>Uthd<br>Uunb<br>V<br>VA<br>VA<br>VA<br>VAR<br>VAR<br>VARh                                | Fasetilfasespændingsharmoniske.SandeffektivfasetilfaseSandeffektivfasetilfasefasespænding.fasetilfasefaseTotalfasetilfasefasespændingsharmonisk<br>forvrængning.fasespændingsubalance.Fase til fasespændingsubalance.SpændingTilsynelademde effekt.Tilsyneladende effekt harmoniske.Reaktiv effekt.Reaktiv energi.Spændingscrestfaktor.Spændingscrestfaktor.                                      |
| Uh<br>Urms<br>Uthd<br>Uunb<br>V<br>VA<br>VAA<br>VAA<br>VAR<br>VARh<br>Vcf<br>Vrms                      | Fasetilfasespændingsharmoniske.SandeffektivfasetilfaseSandeffektivfasetilfasefasespænding.fasetilfasefaseTotalfasetilfasefasespændingsharmoniskforvrængning.fasefaseFase til fasespændingsubalance.SpændingTilsynelademde effekt.Tilsyneladende effekt harmoniske.Reaktiv effekt.Reaktiv energi.Spændingscrestfaktor.Sand effektiv fasespænding.                                                  |
| Uh<br>Urms<br>Uthd<br>Uunb<br>V<br>VA<br>VAA<br>VAA<br>VAR<br>VAR<br>VARh<br>Vcf<br>Vrms<br>Vthd       | Fasetilfasespændingsharmoniske.SandeffektivfasetilfaseSandeffektivfasetilfasefasespænding.fasetilfasefaseTotalfasetilfasefasespændingsharmoniskforvrængning.fasefaseFase til fasespændingsubalance.SpændingTilsynelademde effekt.fasefaseReaktiv effekt.Reaktiv energi.Spændingscrestfaktor.Sand effektiv fasespænding.fasefaseTotalharmoniskforvrængningspænding.                                |
| Uh<br>Urms<br>Uthd<br>Uunb<br>V<br>VA<br>VAh<br>VAR<br>VAR<br>VAR<br>VAR<br>VAR<br>VAR<br>Vthd<br>Vthd | Fasetilfasespændingsharmoniske.SandeffektivfasetilfaseSandeffektivfasetilfasefasespænding.fasetilfasefaseTotalfasetilfasefasespændingsharmoniskforvrængning.fasefaseFase til fasespændingsubalance.SpændingTilsynelademde effekt.fasefaseTilsyneladende effekt harmoniske.Reaktiv effekt.Reaktiv energi.Spændingscrestfaktor.Sand effektiv fasespænding.forvrængning –Spændingsubalance.spænding. |

Wh Aktiv energi.

Denne tast bruges til at konfigurere instrumentet. Den tillader brugeren at prædefinere setups og konfigurationer. Disse er gemt i instrumentet og vil, som standard være genetableret, når instrumentet tændes efter en evt. slukning.

## 2.1 Tilgængelige undermenuer

Vælg undermenuen der ønskes med piletasterne og bekræft valget med 🤜.

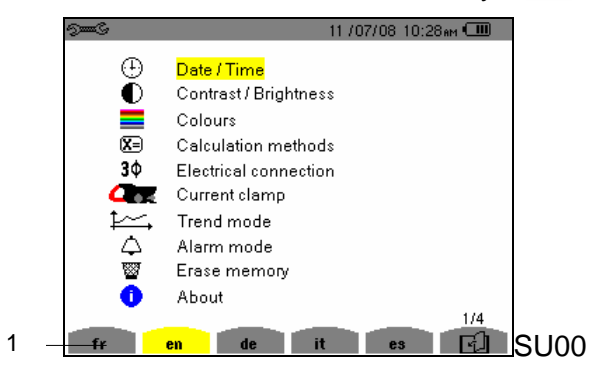

Figur 6:På skærmen kan ses navnet på undermenuen highlighted med gul.

| NAVN                   | Undermenu                                                                                                    | Se<br>para<br>graf. |
|------------------------|----------------------------------------------------------------------------------------------------|---------------------|
| Dato/Tid               | Dato/tid indstillinger                                                                                                    | 2.3                 |
| Contrast<br>Brightness | Skærm indstillinger                                                                                                    | 2.4                 |
| Farver                 | Definition af farver på<br>spændingskurver og<br>strømkurver.                                                                                     | 2.5                 |
| Beregnings<br>metode   | Valg af reaktive<br>parameter, med eller<br>uden harmoniske.                                                                                      |                     |
| Tilslutning            | Valg af type af<br>tilslutning til det<br>pågældende netværk.<br>Vær opmærksom,<br>visse typer af<br>netværk er<br>afhængige af<br>tilslutningen. | 2.6                 |
| Strømsenso<br>rer      | Valg af sensorer.<br>(tang MN, C, PAC,                                                                                                    | 2.7                 |

|                    | Amp <b>Flex</b> ™, adapter).                                                           |      |
|--------------------|----------------------------------------------------------------------------------------|------|
| Optage<br>funktion | Valg af parametre der skal optages C ﷺ.                                                | 2.8  |
| Alarm<br>funktion  | Definition af alarmer $\diamondsuit$ .                                                 | 2.9  |
|                    |                                                                                        |      |
| Slet<br>memory     | Vælg her om hele<br>hukommelsen skal<br>slettes eller om det<br>kun skal være delvist. | 2.10 |
| Om                 | Seriel nr. på software<br>og hardware.                                                 | 2.11 |

## 2.2 Sprogindstilling

For at vælge det sprog som instrumentet skal benytte, tryk da på den gule knap der svarer til det ønskede sprog, se figur 6. Det aktive sprog vil være highlighted med gul skrift, som vist.

# 2.3 🕀 Dato/Tid

Dette parameter definerer instrumentets interne tid og dato. Skærmen vil se ud som følgende:

| See S |             |                       | 29/07/08 | 11:50    | Ē |
|-------|-------------|-----------------------|----------|----------|---|
| ٠     | DATE / TIME |                       |          |          |   |
|       | Date        | <mark>e / Time</mark> | 29/07/0  | 18 11:49 | I |
|       | Date        | format                | DD/MM    | IAYY     |   |
|       | Time        | format                | 12/24    |          |   |
|       |             |                       |          |          |   |
|       |             |                       |          |          |   |

### Figur 7: Dato/Tid menu

- For at ændre på dato og tid, tryk da på ⊲.
   Med pilene kan værdien ændres.
- For at returnere til konfigurationsmenuen tryk da på —>.

# 2.4 ① Kontrast/skarphed

Definerer kontrast og skarphed på displayet. Displayet ser ud som følger:

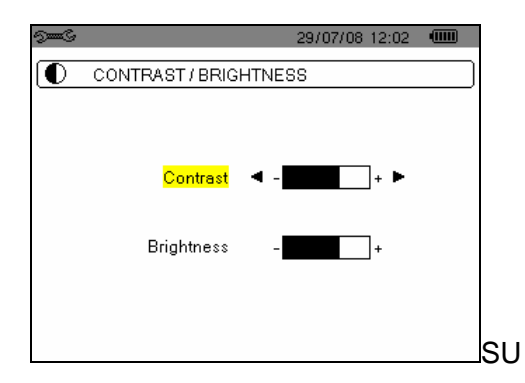

Figur 8: Kontrast/skarpheds menuen

 For at returnere til konfigurationsmenuen, tryk da på —>.

## 2.5 **E** Farver

Definerer farverne på strøm og spænding, både i 🛄, 🖤 og 🖾 funktionerne.

## Displayet er som følger:

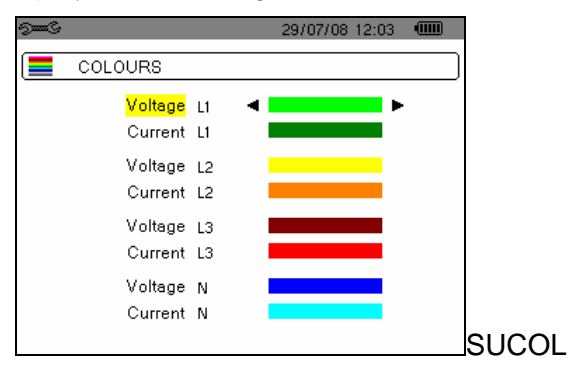

# Figur 9: Farvemenuen

Det valgte felt er highlighted med gult

For at returnere til konfigurationsmenuen tryk da på
 .

# X Beregningsmetoder

Definerer om der i beregninger skal indberegnes harmoniske strømme.

| See S      | 29/07/08 12:37             |  |
|------------|----------------------------|--|
| <b>X</b> = | CALCULATION METHODS        |  |
|            |                            |  |
|            | Reactive value calculation |  |
|            | ▲                          |  |
|            | Without harmonics          |  |
|            |                            |  |
|            |                            |  |
|            |                            |  |

Figur 10: Beregningsmetode menuen

# 2.6 3¢ Tilslutning

Definerer hvordan instrumentet tilsluttes til et givent netværk.

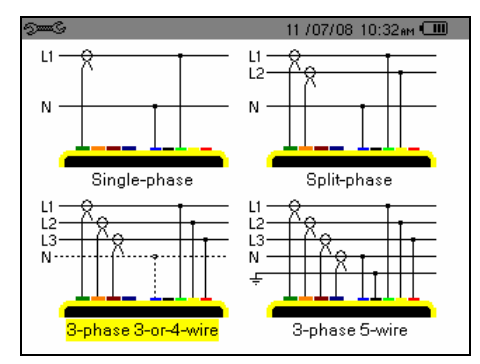

Figur 11:Tilslutningsmenuen

For at konfigurere typen af tilslutning fortsæt, som beskrevet under dette:

- Vælg om tilslutningen skal være til 1 fase, 2 faser, eller 3 faser med 4 eller 5 leder tilslutning.
- 2. Godkend valget ved at trykke på 🤜

## 2.7 **C** Strøm sensorer

Instrumentet viser automatisk hvilken strømsensor der er tilsluttet. Det er dog betinget af at det er en elmas kvalificerede strømtænger, til brug af netop dette instrument.

| 9 <b></b> 6  |    | 11 /07/08 10:35am 💷 👘 |
|--------------|----|-----------------------|
| CURRENT CLAI | MP |                       |
|              | 5A | MN clamp              |
|              |    | C clamp               |
| 0            |    | AmpFlex               |
| <b>O</b>     |    | PAC clamp             |
|              |    | Adapter box           |
|              |    |                       |

## Figur 12: Strømsensor menu

 For at returnere til konfigurationsmenuen, tryk da på —>.

## 2.8 Coptage funktion

C.A 8335 har en optagefunktion, som optager målte og beregnede værdier. Der kan opsættes 4 individuelle optageopsætninger, alt efter behov.

For at vælge den ønskede setup, tryk da på den gule knap der svarer til 10, 12, 13, 13, 10, 14, 13, 13,

Et konfigurationseksempel er vist nedenfor:

|   | )<br>See S   |                                     |             | 11 /07/08 | 09:19 ам 💷 👘 |     |
|---|--------------|-------------------------------------|-------------|-----------|--------------|-----|
|   | ( <u>†</u>   | REND MODE                           | Ξ           |           |              |     |
|   | • Urms       | oUthd                               | oUcf        |           | oHz          |     |
|   | ♦ Vrms       | o Vthd                              | o Vcf       | o Vunb    | o PST        |     |
|   | o Arms       |                                     | ◇ Acf       | ♦ Aunb    | ○ KF         |     |
|   | ٥W           | o VAR                               | ٥VA         |           |              |     |
|   | ⊙PF          | ◇ DPF                               | ¢Tan        |           |              |     |
|   | oUh          | 01 $\rightarrow$                    | 21          | oOdd only |              |     |
|   | oAh          | 01 $\rightarrow$                    | 40          | oOdd only |              |     |
|   | • • •        | A (D)                               | <u> </u>    | A (D)-    |              |     |
| 1 | <u>10</u> 7, | <u></u> <u>⊬</u> 2 <u>,</u> <u></u> | <u>-(3)</u> | H4L       |              | SUM |

### Figur 13

- For at definere konfiguration 1, tryk da på den gule knap, der korresponderer til ikonet ±1, lkonet vil have en gul baggrund.
- For at ændre værdierne, bevæg da cursorne med piletasterne ∞∞ og ⊕ Tryk ♥ for at godkende det indtastede

De værdier der kan optages er::

| Enhe<br>der | Målte værdier                                                     |
|-------------|-------------------------------------------------------------------|
| Urms        | Effektiv fase til fase spænding (2 $\phi$ , 3 $\phi$ ).           |
| Vrms        | Effektiv spænding                                                 |
| Arms        | Effektiv strøm                                                    |
| W           | Aktiv effekt                                                      |
| PF          | Power factor.                                                     |
| Uthd        | Harmonisk påvirkning af fase til fase spænding $(2\phi, 3\phi)$ . |
| Vthd        | Total harmonisk forvrængning af spænding.                         |
| Athd        | Total harmonisk forvrængning af strøm.                            |
| VAR         | Reaktiv effekt.                                                   |
| DPF         | Displacement power factor.                                        |
| Ucf         | Crest factor af fase til fase spændingen $(2\phi, 3\phi)$ .       |
| Vcf         | Crest factor af fase til nul<br>spændingen                        |
| Acf         | Crest factor af strøm.                                            |
| VA          | Tilsyneladende effekt.                                            |
| Tan         | Tangens                                                           |
| Vunb        | Fasespændingsubalance (2ø, 3ø).                                   |
| Aunb        | Strøm ubalance (2¢, 3¢).                                          |
| Hz          | Frekvens.                                                         |
| PST         | Short-term flicker.                                               |
| KF          | K faktor.                                                         |
|             |                                                                   |

## 2.9 $\triangle$ Alarm funktion.

Denne funktion definerer alarmerne brugt af alarmfunktionen Der kan konfigureres 40 typer af alarmer.

| $ $ $\Diamond$ $\circ$ | )<br>Jang |                      | 107     | 07/08 06 | 6:35рм 💷 👘 |
|------------------------|-----------|----------------------|---------|----------|------------|
| ( ¢                    | ALARM M   | ODE                  |         |          |            |
|                        |           |                      |         |          |            |
| <ul> <li>●1</li> </ul> | Vrms      | 3L <                 | 021 0 V | 01 s     | 1 %        |
| ¢2                     | Arms      | N >                  | 001 0 A | 02s      | 1 %        |
| ♦3                     | Vthd      | 3L⇒                  | 08.0%   | 01 s     | 1 %        |
| ◇ 4                    | Athd      | 3L⇒                  | 10.0%   | 05 min   | 1 %        |
| ♦ 5                    | W         | $\Sigma \rightarrow$ | 0020 kW | 15 min   | 1 %        |
|                        |           |                      |         |          |            |
| _<br>L⊋T               | 1/8<br>दि |                      |         |          |            |

Figur 14: Alarm menu

 For at returnere til konfigurationsmenuen, tryk da på —>.

# 2.10 🖉 Slette data

Slet delvist eller totalt instrumentets hukommelse.

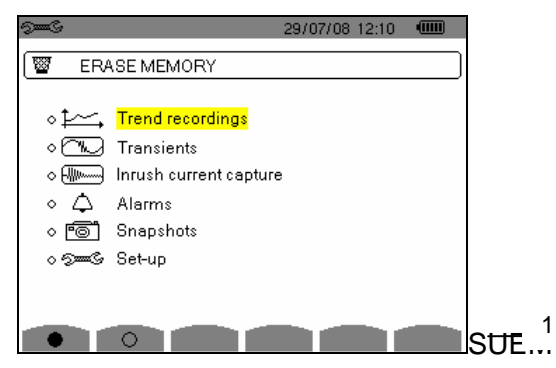

Figur 15: Slette data menu

### • For at slette delvist:

- Vælg de parameter du vil slette ved at trykke på piletasterne I Det valgte felt er highlighted med gult.
- 2. Bekræft det valgte ved at trykke på ⊲. Den røde del bekræfter valideringen.

For at returnere til konfigurationsmenuen, tryk da på  $\_$ 

#### For at slette alt:

 For at vælge alle parametre, tryk da på den gule knap der korresponderer med ikonet ●.

2. For at returnere til konfigurationsmenuen, tryk da på

# 2.11 () Information

Denne skærm viser brugeren serie nr., firmware version, og andre relevante oplysninger omkring instrumentets interne dele og installerede komponenter. Denne egenskab bruges mest i opdateringsøjemed.

| ) – S |                      | 29/07/08 | 12:13 💷  |    |
|-------|----------------------|----------|----------|----|
| 0     | ABOUT                |          |          | )  |
|       | Serial n             | umber    | 00000205 |    |
|       | Firmware v           | rsion    | 1.0      |    |
|       | Loaderv              | ersion/  | 1.0      |    |
|       | Main PCB v           | rsion    | 1.0      |    |
|       | CPLD v               | resion   | 1.0      |    |
|       | Memory card capacity | y [byte] | 2 G      |    |
|       |                      |          |          |    |
|       |                      |          |          | SI |

Figur 16: Informations menu

For at returnere til konfigurationsmenuen, tryk da på \_\_\_\_.

Denne tast kan bruges til at:

- At tage op til 50 skærmsnapshots med.
- At vise tidligere gemte snapshots, der er taget med instrumentet.

Gemte billeder kan overføres til en PC hvis der bruges PAT applikationen (Power Analyzer Transfer)

## 3.1 Skærmbilleder

Tryk på 💿 i ca. 3. sekunder for at skyde et billede, i en af følgende funktioner(I....

Dette billede **S** vil komme frem i øvre venstre hjørne, i stedet for det som indikerer hvilken funktion man er placeret i. Funktionen man var placeret i's ikon vil komme frem igen, når knappen slippes, og billedet vil derefter være gemt.

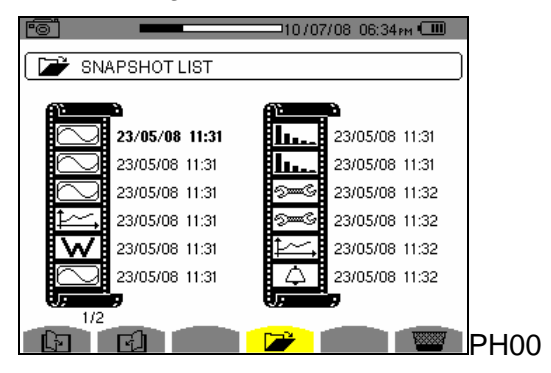

Figur 17: Skærmbillede af en liste med snapshots.

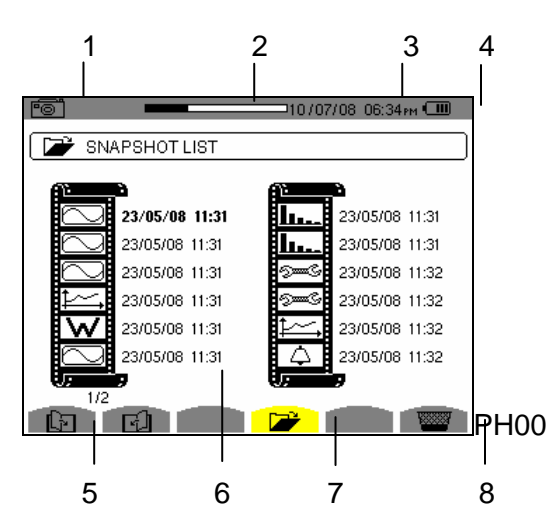

Figur 18: Eksempel på en visning af en liste med snapshots, og dertilhørende forklaring. Se beskrivelser i følgende tabel:

#### Nr Funktion

- 1 Påmindelse om hvilken funktion man er i.
- 2 Indikator for, hvor mange billeder der er taget, og hvor mange der kan tages.
- 3 Dato og tid.
- 4 Batteriniveau
- 5 Browser ikon, viser, hvilken side man er på, ud af et antal.
- 6 Liste med gemte billeder:

Hvert ikon viser, hvilken type af funktionsbilledet er taget i. Der vises endvidere også dato og tid for hvornår de er taget.

- 7 Viser undermenu for listen med snapshots.
- 8 Undermenu til slettede billeder.

tasten giver informationer om de funktioner og symboler, der bruges I dette instrument, til den aktuelle visning.

Informationene er vist som nedenstående:

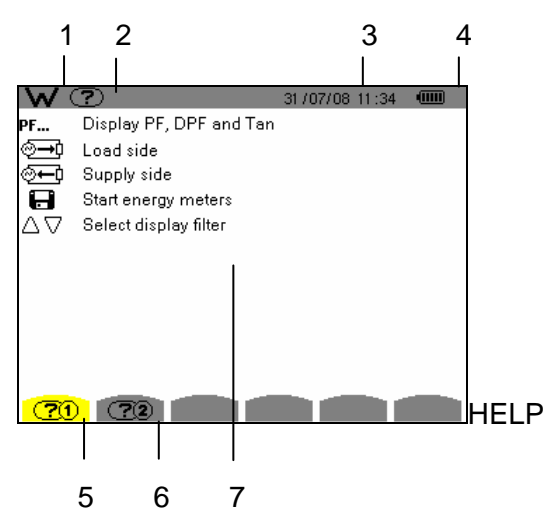

Figur 19: Eksempel på visning af hjælpsiden for effekt og energi funktionen.

| NR. | Funktion                                                  |
|-----|-----------------------------------------------------------|
| 1   | Påmindelse om, hvilken funktion man spørger om hjælp til. |
| 2   | Påminelse, om hvilken funktion man er i.                  |
| 3   | Tid og dato.                                              |
| 4   | Batteriniveau.                                            |
| 5   | Hjælpeside 1 🕐.                                           |
| 6   | Hjælpeside 232.                                           |
| 7   | Liste med information.                                    |

## 5.1 Opstart

Tryk på **b** for at tænde for instrumentet. Når knappen lyser grønt, er instrumentet tændt, og vil efterfølgende gå ud.

Efter 5 sekunder vil instrumentet boote op og starte i default skærmen, som er scopevisning.

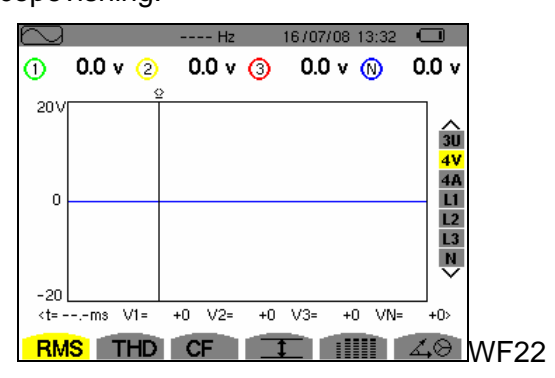

Figur 20: Scopevisning

### 5.2 Konfiguration af C.A 8335

For at konfigurere C.A. 8335, fortsæt da som følger:

- Tryk på se når instrumentet er tændt. Konfigurationsskærmen vil derefter blive vist.
- Tryk på ∞ for at vælge de parametre, der skal modificeres. Tryk ♀ for at komme ind i den valgte undermenu.

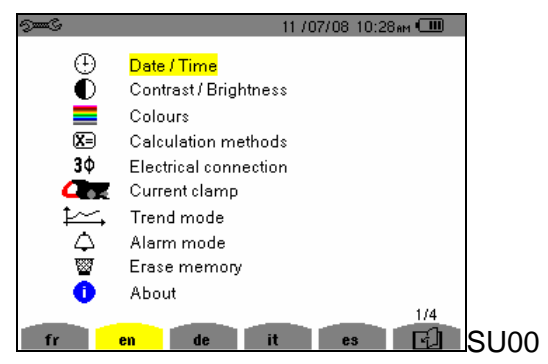

Figur 21: Konfigurationsskærm

Tryk rightarrow for at returnere til konfigurationsskærmen.

Installation af ledninger og sensorer Indsæt ledninger som følger:

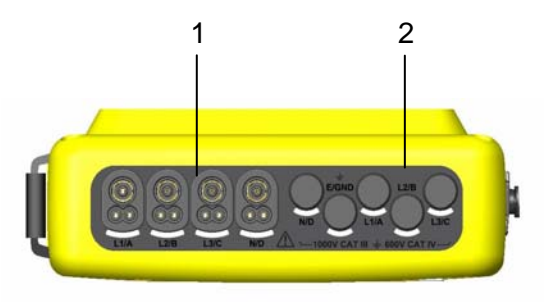

Figur 22: Øvre tilslutninger

| NR | Funktion         |
|----|------------------|
| 1  | 4 strøminput.    |
| 2  | 5 spændingsinput |

Tilslut ledningerne som vist på følgende diagrammer, samt opsæt instrumentet til det pågældende netværk.

# 5.2.1 1 faset måling

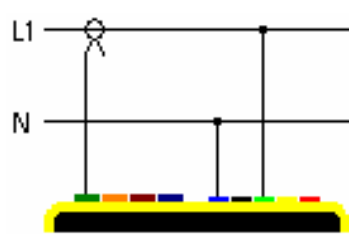

Figur 23: Enkelt fase måling

# 5.2.2 2 fase måling

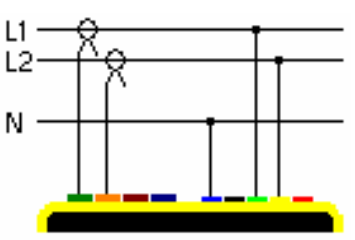

Figur 24:2 faset måling

# 5.2.3 3 fase måling med 3 eller 4 ledere.

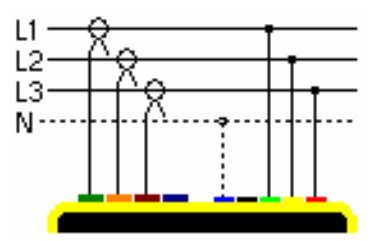

Figur 25: 3 eller 4 leder tilslutning

### 5.2.4 5 ledere på et 3 faset netværk

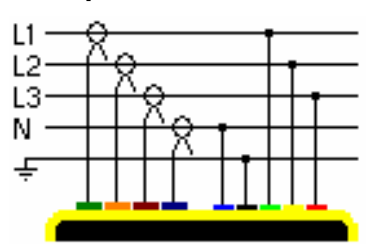

Figur 26: 5-ledere, 3 faset tilslutning

# 5.3 Transient optagelse 🔤

Påmindelse: Alle skærmbilleder kan gemmes ved at trykke på 🖻 tasten.

Tryk på 🔤, når strømforsyningen er tilsluttet og instrumentet er tilsluttet et givent netværk.

# 5.4 Visning af harmoniske 🔤

Påmindelse: Alle skærmbilleder kan gemmes ved at trykke på 💿 tasten.

Tryk på **I**..., når strømforsyningen er tilsluttet og instrumentet er tilsluttet et givent netværk.

## 5.5 Måling af sinuskurver 🖾

Påmindelse: Alle skærmbilleder kan gemmes ved at trykke på 💿 tasten.

Tryk på 🖾, når strømforsyningen er tilsluttet og instrumentet er tilsluttet et givent netværk.

# 5.6 Alarm Recording

Påmindelse: Alle skærmbilleder kan gemmes ved at trykke på 💿 tasten.

Tryk på 🦾, når strømforsyningen er tilsluttet og instrumentet er tilsluttet et givent netværk.

## 5.6.1 Auto sluk

Alarm optagelserne vil automatisk blive stoppet ved udløb af indstillet tid.

# 5.7 Generel optagelseslogning 🔤

Påmindelse: Alle skærmbilleder kan gemmes ved at trykke på 💿 tasten.

Tryk på 🤐, når strømforsyningen er tilsluttet og instrumentet er tilsluttet et givent netværk.

## 5.8 Energimåling W

Påmindelse: Alle skærmbilleder kan gemmes ved at trykke på 💿 tasten.

Tryk på <u>w</u>, når strømforsyningen er tilsluttet og instrumentet er tilsluttet et givent netværk.

## 5.9 Overførsel af data til en PC

PAT overførselssoftwaren definerer automatisk kommunikationshastigheden mellem PC og instrument. Alle målinger der er foretaget med instrumentet vil blive gemt. Disse målinger kan blive overført til en PC for senere analysering.

## 5.10 Slette data

Lagret data kan slettes frit, enten før en ny test elelr anden måling.

## 6.1 Vigtig anbefaling

Brug kun specificerede reservedele udviklet til dette instrument. Fabrikanten tager intet ansvar for reparationer på instrumentet der ikke er udført af professionelle og/eller med ikke originale dele.

## 6.2 Batteriopladning

Batteriopladning sker automatisk, når instrumentet tilsluttes med strømforsyningen til en stikkontakt.

## 6.3 Rensning af kapslingen

Rengør instrumentet med en fugtig klud, tør efter med et tørt stykke stof.

# Brug under ingen omstændigheder opløsningsmidler.

### 6.4 Kalibrering

Det anbefales at instrumentet mindst en gang årligt gennemgår et eftersyn og en kalibrering.

I informationsmenuen kan ses, hvornår instrumentet sidst har været kalibreret samt, hvornår næste kalibrering skal ske.

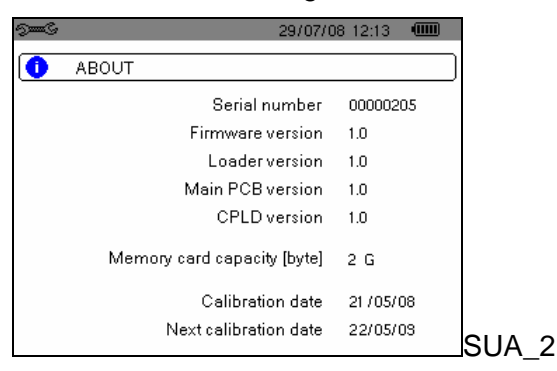

### 6.5 Opdatering af den interne software

Der vil løbende blive udgivet ny instrument software og firmware. Disse kan uploades til instrumentet frit, når de er udgivet. Vær opmærksom på at oploading af nyt software og firmware kræver at gemte data slettes fra instrumentet. For at opdatere instrumentet tilslut da instrumentet til en PC med tilhørende USB kabel.

### 6.6 Strømsensorer

Strømsensorer skal vedligeholdes, som følger:

- Rengør med en ren klud.
- Sørg for at kæberne på de andvendte tænger altid er rengjorte, dette sikrer en mere præcis måling.

\_

# 7.1 Elektriske karakteristikker

# 7.1.1 Spændingsinput karakteristik

| Spændings               | 0 V <sub>RMS</sub> til 1000 V <sub>RMS</sub> AC+DC        |  |  |  |
|-------------------------|-----------------------------------------------------------|--|--|--|
| område:                 | Fase til nul og fase til jord.                            |  |  |  |
|                         | 0 Vrms til 2000 Vrms<br>AC+DC Fase til fase.              |  |  |  |
|                         | Kategori III – 1000V mellem fase og jord.                 |  |  |  |
| Input<br>impedans:      | 969 k $\Omega$ (Mellem fase og nul og mellem nul og jord) |  |  |  |
| Tilladelig<br>overlast: | 1.2 x V <sub>nom</sub> (konstant)                         |  |  |  |
|                         | 2 x V <sub>nom</sub> (for 1 sekund).                      |  |  |  |

# 7.1.2 Strøminput karakteristik

| Operativt område:    | [0 V; 1 V] |
|----------------------|------------|
| Input impedans :     | 1 MΩ.      |
| Tilladelig overlast: | 1.7 V.     |

| Måling af:                   |                                            | MÅLINGS SCOPE                  |                                              | Display                         | Max fejl i          |  |
|------------------------------|--------------------------------------------|--------------------------------|----------------------------------------------|---------------------------------|---------------------|--|
|                              |                                            | Minimum                        | Maximum                                      | opløsning                       | referencen          |  |
| Frekvens                     |                                            | 40 Hz                          | 69 Hz                                        | 0.01 Hz                         | ±(1 pt)             |  |
| Fasespænding<br>TRMS         |                                            | 10 V                           | 1,000 V <sup>(1)</sup>                       | 0.1 V<br>V < 1000 V             | ±(0.5 % + 2<br>pts) |  |
|                              |                                            |                                | .,                                           | 1 V<br>V ≥ 1000 V               | ±(0.5 % + 1 pt)     |  |
| Kompositiv spænding          |                                            | 10 V                           | 2 000 V <sup>(2)</sup>                       | 0.1 V<br>V < 1000 V             | ±(0.5 % + 2<br>pts) |  |
|                              | RMS                                        |                                | 2,000 V                                      | 1 V<br>V ≥ 1000 V               | ±(0.5 % + 1 pt)     |  |
| DC sr                        | ænding                                     | 10.1/                          | 1000 V                                       | 0.1 V<br>V < 1000 V             | ±(1 % + 5 pts)      |  |
| r                            | ,                                          |                                |                                              | 1 V<br>V ≥ 1000 V               | ±(1 % + 1 pt)       |  |
|                              | Uden<br>Amp <i>FLEX</i> ™                  | I <sub>nom</sub> ÷ 1000        | $1.2 \times I_{nom}$                         | 0.1 A<br>I < 1000 A             | ±(0.5 % + 2<br>pts) |  |
| Strøm                        | <b>∝</b><br>Mini <i>FLEX</i>               | [A]                            | [A]                                          | 1 A<br>I ≥ 1000 A               | ±(0.5 % + 1 pt)     |  |
| TRMS                         | Amp <i>FLEX</i> ™<br>&                     | 10 A                           | 6500 A                                       | 0.1 A<br>I < 1000 A             | ±(0.5 % + 1 A)      |  |
|                              | Mini <b>FLEX</b>                           |                                |                                              | 1 A<br>I ≥ 1000 A               |                     |  |
| Direkte strøm                |                                            | 1 A                            | 1200 A <sup>(2) (3)</sup>                    | 0.1 A<br>I < 1000 A             | ±(1 % + 1 A)        |  |
|                              | 1                                          |                                |                                              | 1 A<br>I ≥ 1000 A               | (                   |  |
| <b>_</b> .                   | Uden<br>Amp <i>FLEX</i> ™<br>&             | I <sub>nom</sub> ÷ 1000<br>[A] | 1.7 × I <sub>nom</sub><br>[A] <sup>(4)</sup> | 0.1 A<br>I < 1000 A             |                     |  |
| strøm                        | Mini <i>FLEX</i>                           |                                |                                              |                                 | ±(1 % + 1 A)        |  |
|                              | Amp <i>FLEX</i> M<br>&<br>Mini <i>FLEX</i> | 10 A                           | 9,190 A <sup>(5)</sup>                       | 1 A<br>I ≥ 1000 A               |                     |  |
|                              | Uden<br>Amp <i>FLEX</i> ™                  | I <sub>nom</sub> ÷ 100         | 1.2 × I <sub>nom</sub>                       | 0.1 A<br>I < 1000 A             | +(1 % + 1 A)        |  |
| Halv-<br>periode             | &<br>Mini <i>FLEX</i>                      | [A]                            | [A] [A]                                      |                                 | _(. , , . ,         |  |
| TRMS<br>strøm <sup>(8)</sup> | Amp <i>FLEX</i> ™<br>&                     | 100 A                          | 100 A 6500 A                                 | 0.1 A<br>I < 1000 A             | +(1 5 % + 4 A)      |  |
|                              | Mini <i>FLEX</i>                           |                                |                                              | 1 A<br>I ≥ 1000 A               | _(                  |  |
| Peak fase spænding           |                                            | 10 V                           | 1414 V <sup>(6)</sup>                        | 0.1 V<br>V < 1000 V<br>1 V      | ±(1 % + 1 V)        |  |
|                              |                                            |                                |                                              | V ≥ 1000 V<br>0.1 V             |                     |  |
| Peak kompositiv<br>spænding  |                                            | 10 V                           | 2828 V <sup>(7)</sup>                        | U < 1000 V<br>1 V<br>U ≥ 1000 V | ±(1 % + 1 V)        |  |

(1) Ved 1000 V<sub>RMS</sub>, kategori III, givet at spænding imellem hver af spændingsterminalerne til jord ikke overstiger 1000 V<sub>RMS</sub>.

(2) 2 faser – same note som nr. 1.

(3) Begrænsning af PAC tangen

(4)  $1,2 \times I_{nom} \times \sqrt{2} = 1,7 \times I_{nom}$ 

(5)  $6500 \times \sqrt{2} = 9190$ 

(6)  $1000 \times \sqrt{2} = 1414$ 

(7)  $2000 \times \sqrt{2} = 2828$ 

(8) **Vær opmærksom!!**: Den absolute værdi af offsettet må ikke overstige 95% af peak amplituden.

Med andre ord,  $s(t) = S \times sin(\omega t) + O$ , vi har  $|O| \le 0.95 \times S$  (med positiv S).

MAX og MIN værdier i sinuskurve funktionen og værdierne  $V_{RMS and} A_{RMS}$  i alarm og inrush funktionerne er halvperiode værdier.

| Måling af:                                                 |                                               | MÅLINGS SCOPE |                        | Display                                  | Maximum fejl l                                                                                                    |
|------------------------------------------------------------|-----------------------------------------------|---------------|------------------------|------------------------------------------|----------------------------------------------------------------------------------------------------|
|                                                            |                                               | Minimum       | Maximum                | opløsning                                | referencen                                                                                                    |
| Fase spænding<br>TRMS<br>halv-periode <sup>(3)</sup>       |                                               | 10 V          | 1,000 V <sup>(1)</sup> | 0.1 V<br>V < 1000 V<br>1 V<br>V ≥ 1000 V | ±(0.8 % + 1 V)                                                                                                    |
| Kompositiv spænding<br>TRMS<br>halv-periode <sup>(3)</sup> |                                               | 10 V          | 2,000 V <sup>(2)</sup> | 0.1 V<br>U < 1000 V<br>1 V<br>U ≥ 1000 V | ±(0.8 % + 1 V)                                                                                                    |
| Poak                                                       | faktor                                        | 1             | 3,99                   | 0,01                                     | ±(1 % + 2 pts)                                                                                                    |
| Peak faktor                                                |                                               | 4             | 9,99                   | 0,01                                     | ±(5 % + 2 pts)                                                                                                    |
|                                                            | Uden<br>Amp <i>FLEX</i>                       | 0 Ω           | 9999 kW                | 1 V<br>U ≥ 1000 V                        | ±(1 %)<br>Cos φ ≥ 0.8                                                                                                    |
| Aktiv effekt                                               | &<br>Mini <i>FLEX</i>                         |               |                        |                                          | ±(1.5 %+10 pts)<br>0,2 ≤ Cos                                                                                                    |
|                                                            | Amp <i>FLEX</i><br>™<br>&<br>Mini <i>FLEX</i> | 0 Ω           | 9999 kW                | 4 digits                                 | $\pm$ (1 %)<br>Cos $\phi \ge 0.8$<br>$\pm$ (1.5 %+10 pts)<br>0.5 $\le$ Cos $\phi$ < 0.8                                             |
| Reactive<br>effekter<br>induktive<br>&<br>kapacitive       | Uden<br>Amp <i>FLEX</i><br>™                  | 0 VAR         | 9999<br>kVAR           | 4 digits                                 | ±(1 %)<br>Sin φ ≥ 0.5                                                                                                    |
|                                                            | <b>&amp;</b><br>Mini <i>FLEX</i>              |               |                        |                                          | ±(1.5 %+10 pts)<br>0.2 ≤ Sin φ < 0.5                                                                                                |
|                                                            | Amp <i>FLEX</i><br>™<br>&<br>Mini <i>ELEX</i> | 0 VAR         | 9999<br>kVAR           | 4 digits                                 | $ \begin{array}{c} \pm (1.5 \%) \\ Sin \phi \ge 0.5 \\ \pm (2.5 \% + 20 \text{ pts}) \\ 0.0 \le 2 \end{array} $                     |
| Tilsynedladende                                            |                                               | 0 VA          | 9999 kVA               | 4 digits                                 | ±(1 %)                                                                                                    |
| Power factor                                               |                                               | -1            | 1                      | 0,001                                    | $\begin{array}{c} \pm (1.5 \ \%) \\ \hline Cos \ \phi \geq 0.5 \\ \pm (1.5 \ \%+10 \ pts) \\ 0.2 \leq Cos \ \phi < 0.5 \end{array}$ |

(1) I 1000  $V_{\text{RMS}}$ , kategori III, givet at spændingen imellem spændingsterminalerne ikke overstiger 1000  $V_{\text{RMS}}$ 

(2) 2 faset - same note som nr. 1

(3) **Vær opmærksom**: Den absolute værdi af ofsettet må ikke overstige 95% af peak amplituden. Med andre ord,  $s(t) = S \times sin(\omega t) + O$ , har vi  $|O| \le 0.95 \times S$  (med positiv S).

MAX og MIN værdier i sinuskurve funktionen og værdierne  $V_{\text{RMS} and} \; A_{\text{RMS}}$  i Alarm og Inrush funktionerne er halvperiode værdier.

| Måling af:                                                                                                    |                                                                                | MÅLINGS SCOPE |                | Display                                             | Maximum feil I                                                                                                    |
|----------------------------------------------------------------------------------------------------|--------------------------------------------------------------------------------|---------------|----------------|-----------------------------------------------------|----------------------------------------------------------------------------------------------------|
|                                                                                                    |                                                                                | Minimum       | Maximum        | opløsning                                           | referencen                                                                                                    |
| Aktiv<br>energi                                                                                                    | Uden<br>Amp <i>FLEX</i><br>™<br>&<br>Mini <i>FLEX</i>                          | 0 Wh          | 9999 MWh       | 4 digits                                            | $\begin{array}{c} \pm (1 \ \%) \\ \hline Cos \ \phi \geq 0.8 \\ \pm (1,5 \ \%) \\ 0,2 \leq Cos \ \phi < 0.8 \end{array}$                                                                                                    |
|                                                                                                    | Amp <b>FLEX</b><br>™<br>&<br>Mini <b>FLEX</b>                                  | 0 Wh          | 9999 MWh       | 4 digits                                            | $\pm (1 \%)$<br>Cos $\phi \ge 0.8$<br>$\pm (1,5 \%)$<br>$0.5 \le Cos \phi < 0.8$                                                                                                    |
| Reaktive<br>energier                                                                                                    | Uden<br>Amp <i>FLEX</i><br>™<br>&                                              | 0 VARh        | 9999 MVAR<br>h | 4 digits                                            | $\begin{array}{c} \pm (1 \ \%) \\ \hline \\ & \\ \hline \\ & \\ \\ & \\ \\ & \\ \\ & \\ \\ & \\ \\ & \\ \\ & \\ \\ & \\ \\ & \\ \\ & \\ \\ & \\ \\ \\ & \\ \\ \\ & \\ \\ \\ & \\ \\ \\ \\ \\ \\ \\ \\ \\ \\ \\ \\ \\ \\ \\ \\ \\ \\ \\ \\$ |
| induktive<br>&<br>kapacativ                                                                                                    | Amp <i>FLEX</i><br>™<br>&<br>Mini <i>FLEX</i>                                  | 0 VARh        | 9999 MVAR<br>h | 4 digits                                            | $ \begin{array}{c} \pm(1.5 \%) \\ Sin \phi \ge 0.5 \\ \pm(2.5 \%) \\ 0.2 \le Sin \phi \le 0.5 \end{array} $                                                                                                    |
| TILSYNED                                                                                                    | DLADENDE<br>ERGI                                                               | 0 VAh         | 9999 MVAh      | 4 digits                                            | ±(1 %)                                                                                                    |
| Tangent<br>VA ≥ 50 VA                                                                                                    |                                                                                | -32.76        | 32.76          | 0.001<br>Tan $\phi < 10$<br>0.01<br>Tan $\phi ≥ 10$ | ±(1°) for φ                                                                                                    |
| Displacement factor<br>(DPF)                                                                                                    |                                                                                | -1            | 1              | 0.001                                               | ±(1°) for φ<br>&<br>±(5 pts) for DPF                                                                                                    |
| Harmonisk rating<br>∈ [1; 50]<br>(V <sub>RMS</sub> > 50 V)<br>Uden<br>Amp <i>FLEX</i> <sup>™</sup><br>&<br>Mini <i>FLEX</i><br>(I <sub>RMS</sub> > 3 × I <sub>nom</sub> ÷ 100)<br>Amp <i>FLEX</i><br>&<br>Mini <i>FLEX</i><br>(I <sub>RMS</sub> > I <sub>nom</sub> ÷ 10) |                                                                                | 0 %           | 999,9 %        | 0,1 %                                               | ±(1 % + 5 pts)                                                                                                    |
| Harmonis<br>(V <sub>RMS</sub><br>Uc<br>Amp <i>F</i><br>Mini<br>(I <sub>RMS</sub> > 3 ×                                                                                                    | ske vinkler<br>> 50 V)<br>den<br>£LEX™<br>&<br>FLEX<br>I <sub>nom</sub> ÷ 100) | -179°         | 180°           | 1°                                                  | ±(3°)<br>∈ [1; 25]                                                                                                    |

| Amp <i>FLEX</i> ™<br>&<br>Mini <i>FLEX</i><br>(I <sub>RMS</sub> > I <sub>nom</sub> ÷ 10) |     |         |       | ±(10°)<br>∈ [26; 50] |
|------------------------------------------------------------------------------------------|-----|---------|-------|----------------------|
| Global harmonisk<br>rating<br>(THD or THD-F)<br>rank ≤ 50                                | 0 % | 999,9 % | 0,1 % | ±(1 % + 5 pts)       |
| Distorsion factor<br>(DF or THD-R)<br>≤ 50                                               | 0 % | 999,9 % | 0,1 % | ±(1 % + 10 pts)      |
| Factor K                                                                                 | 1   | 99,99   | 0,01  | ±(5 %)               |
| Ubalance<br>(3 fasede netværk)                                                           | 0 % | 100 %   | 0,1 % | ±(1 %)               |

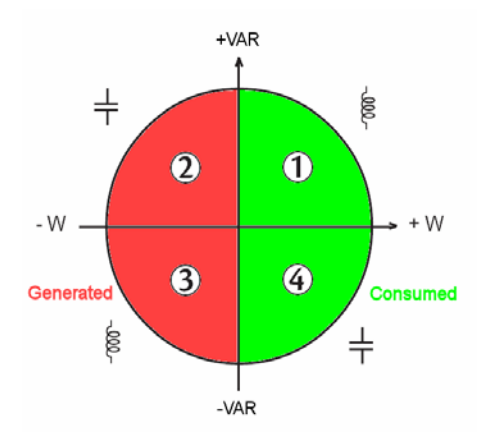

Figur 27: diagram af de 4 kvadranter

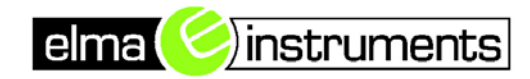

Elma Instruments A/S Ryttermarken 2 DK-3520 Farum Telefon: +45 7022 1000

Telefax: +45 7022 1001 www.elma.dk

info@elma.dk

CVR: 24229408